# ARTC

### **eLearning Access Instructions – Contractors**

#### STEP 1

Click here to access the new eLearning system

#### STEP 2

If you're signing in for the first time, please select 'Sign up now'. If you have signed in previously, enter your Username and Password and select 'Log In'.

| ARTC                                                                                                    | _ |
|----------------------------------------------------------------------------------------------------|---|
| Username                                                                                                    |   |
| Password                                                                                                    |   |
| Log In                                                                                                    |   |
| ARTC Single Sign On                                                                                                    |   |
| Sign up now                                                                                                    |   |
| Forgot Password                                                                                                    |   |
| Need help logging in? Phone 0429 824 041 or click here<br>Contractors: Don't have an account? Simply click Sign up now |   |

#### STEP 3

If you're signing in for the first time, you'll need to create a new profile by completing all details. Please note that your email address will be your username and you will need to create and confirm your password. Once complete, select 'Log In'.

| * Required Field        |                                                                                                    |                                                      |                    |                                      |                                |
|-------------------------|----------------------------------------------------------------------------------------------------|------------------------------------------------------|--------------------|--------------------------------------|--------------------------------|
| * First name:           |                                                                                                    |                                                      |                    |                                      |                                |
| * Last name:            |                                                                                                    |                                                      |                    |                                      |                                |
| * E-mail Address:       |                                                                                                    |                                                      | * New password     |                                      |                                |
| Business Area           | Select 🗸                                                                                                    |                                                      | * Confirm password |                                      |                                |
| Project Name            |                                                                                                    |                                                      |                    |                                      |                                |
| Location:               | ع.<br>ع                                                                                                    |                                                      |                    | Already a user?<br>Return to browsin | ' Login here<br>Ig? Click here |
| * Username:<br>*<br>* I | Passwords must contain both uppercase and low<br>Passwords must contain both alphabetic <u>and</u> nume                                                                                  | ercase letters.<br>eric characters.                  |                    | I'm not a robot                      | reCAPTCHA<br>Privacy - Terms   |
| * Passw                 | * Passwords must be 8 - 20 characters<br>* Passwords cannot have leading or trailing s<br>ords cannot be the same as the Username, User<br>* Passwords must contain at least one special | s.<br>spaces.<br>ID or e-mail address.<br>character. | Sec. C             | Cancel                               | Log in                         |

## ARTC

#### STEP 4

Once logged in, you'll see the Learning Landing page. You can search for courses using the Search bar at the top of the page or the Hamburger Menu icon in the top right-hand corner.

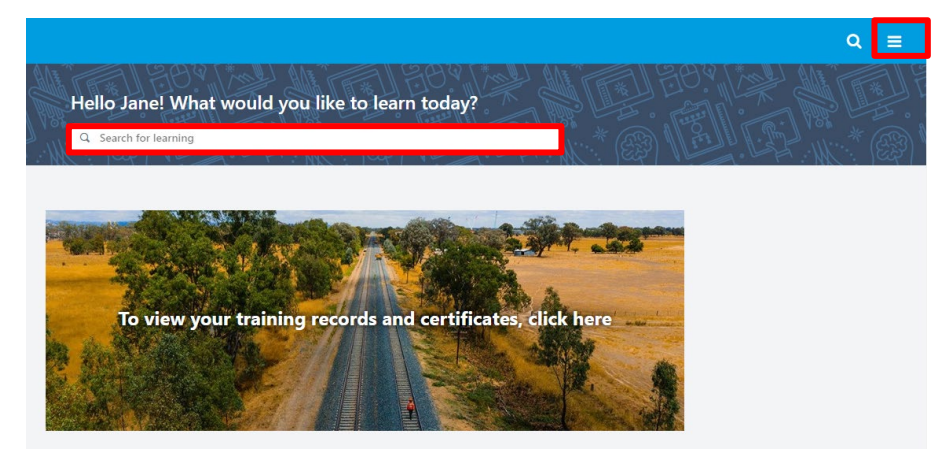

#### STEP 5

If using the Hamburger menu, select 'Learning Search' to search for courses.

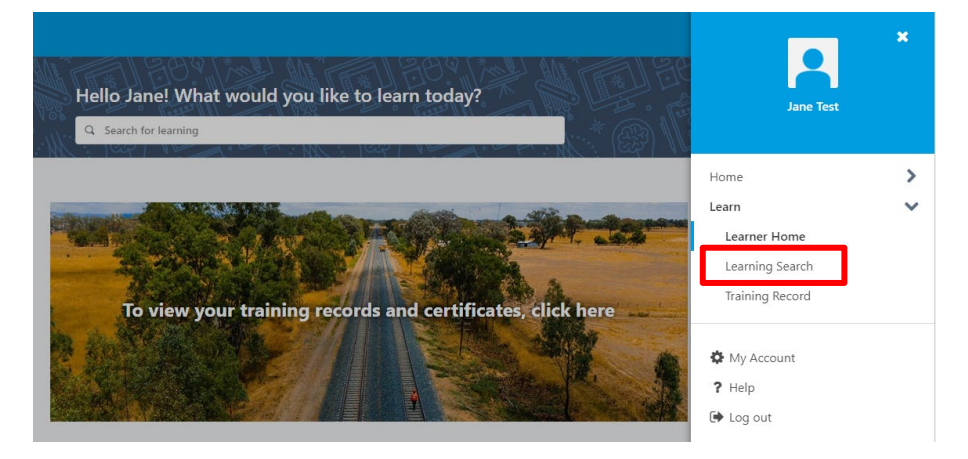

#### **STEP 6**

Once you have located your course, select 'Launch' to open and complete a course.

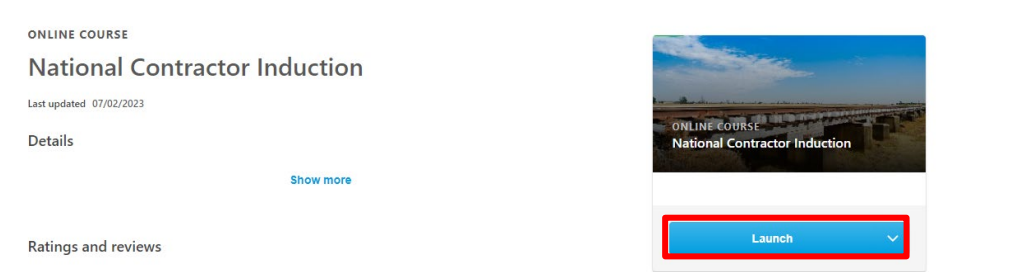

**Please note:** the previous system is no longer accessible and any saved links will no longer work. If you have any issues accessing your eLearning please contact <u>Learning@artc.com.au</u>